## ABSTRACT UPLOAD

Go to the conference website and Log in your personal account

Click on "New submission"

|                               | VGP<br>2019<br>18 <sup>th</sup> conference of the International<br>Workgroup for Palaeeethnobotany<br>June 3-8 2019, Lecce (Italy) |                                                      |
|-------------------------------|----------------------------------------------------------------------------------------------------|------------------------------------------------------|
| Welcome                       | Unisalento Conferences > IWGP 2019 > User Home                                                                                     | VSER<br>You are logged in as                         |
| Pre-registration              | User Home                                                                                                    | User Home     My Profile                             |
| Registration                  |                                                                                                    | <ul> <li>Log Out</li> <li>Log Out as User</li> </ul> |
| Sessions                      | IWGP 2019                                                                                                    | NOTIFICATIONS                                        |
| Abstract upload               | * Author 1 Active [New Submission]                                                                                                 | View     Manage                                      |
| Laboratories -                |                                                                                                    |                                                      |
| Workshops                     | My Account                                                                                                    | Search                                               |
| Organization                  | Edit My Profile     Change My Password     Iso out                                                                                 | All  Search                                          |
| Program                       | # Eug Out                                                                                                    | Browse                                               |
| Important dates               |                                                                                                    | By Conference     By Author     By Title             |
| Venue                         | /                                                                                                    | FORT SIZE                                            |
| Social events                 |                                                                                                    | AI A A                                               |
| Post-conference<br>excursions |                                                                                                    |                                                      |
| Touristic<br>information      |                                                                                                    |                                                      |
| User Home                     |                                                                                                    |                                                      |
| Search                        |                                                                                                    |                                                      |
| Unisalento                    |                                                                                                    |                                                      |
| Conferences                   |                                                                                                    |                                                      |
|                               | Università del Salento - Piazza Tancredi, n.7 - 73100 Lecce (LE) - tel +39 0632 29 11 11                                           |                                                      |

Please choose the type of contribution (oral/poster)

Check the box below (online publication agreement)

|                               | NGP<br>2019<br>June 3-8 2019, Lecce (Italy)                                                                                                    |                                          |
|-------------------------------|----------------------------------------------------------------------------------------------------|------------------------------------------|
| Welcome                       | Unisalento Conferences > User > Author > Submissions > New Submission                                                                                      | USER<br>You are logged in as             |
| Pre-registration              | Step 1. Starting the Submission                                                                                                    | User Home     My Profile                 |
| Registration                  | 1. START 2. UPLOAD SUBMISSION 3. ENTER METADATA 4. CONFIRMATION                                                                                            | Log Out     Log Out as User              |
| Sessions                      | Encountering difficulties? Contact Ufficio Sviluppo for assistance.                                                                                        | NOTIFICATIONS                            |
| Abstract upload               | Conference Track                                                                                                    | • View<br>• Manage                       |
| Workshops                     | Select the appropriate track for this submission (see Track Policies).                                                                                     | CONFERENCE CONTENT<br>Search             |
| Organization                  | Track* ORAL PRESENTATION POSTER                                                                                                    | All 🔽                                    |
| Program                       | Submission Checklist                                                                                                    | Browse                                   |
| Important dates               | Indicate that this submission is ready to be considered by this conference by checking off the<br>following (comments to the director can be added below). | By Conference     By Author     By Title |
| Venue                         | I agree that the collected abstracts will be published online using the open access ESE System<br>(Salento University Publishing).                         | FONT SIZE                                |
| Social events                 |                                                                                                    | AI A A                                   |
| Post-conference<br>excursions | Comments for Conference Director                                                                                                    |                                          |
| Touristic<br>Information      | (optional)                                                                                                    |                                          |
| User Home                     | Save and continue Cancel                                                                                                    |                                          |
| Search                        | * Denotes required field                                                                                                    |                                          |
| Unisalento                    |                                                                                                    |                                          |
| Conferences                   |                                                                                                    |                                          |
|                               | -<br>Università del Salento - Piazza Tancredi, n.7 - 73100 Lecce (LE) - tel +39 0832 29 11 11                                                              |                                          |

## Click on Save and continue

Upload the file (word or pdf) of your abstract

|                  | VGP<br>2019<br>18 <sup>th</sup> conference of the International<br>Workgroup for Palaeoethnobotany<br>June 3-8 2019, Lecce (Italy)                                            |                             |
|------------------|----------------------------------------------------------------------------------------------------|-----------------------------|
| Welcome          | Unisalento Conferences > User > Author > Submissions > New Submission                                                                                                    | USER                        |
| Pre-registration | Step 2. Uploading the Submission                                                                                                    | • User Home<br>• My Profile |
| Registration     | 1. START 2. UPLOAD SUBMISSION 3. ENTER METADATA 4. CONFIRMATION                                                                                                    | Log Out     Log Out as User |
| Sessions         | To upload a paper to this conference, complete the following steps.                                                                                                    | NOTIFICATIONS               |
| Abstract upload  | <ol> <li>On this page, click Browse (or Choose File) which opens a Choose File window for locating the<br/>file on the hard drive of your computer.</li> </ol>                | • View<br>• Manage          |
| Laboratories -   | 2. Locate the file you wish to submit and highlight it.                                                                                                    | CONFERENCE CONTENT          |
| Workshops        | 3. Click Open on the Choose File window, which places the name of the file on this page.                                                                                      | Search                      |
| Organization     | <ol><li>Click Upload on this page, which uploads the file from the computer to the conference's web<br/>site and renames it following the conference's conventions.</li></ol> | All                         |
| Program          | <ol><li>Once the submission is uploaded, click Save and Continue at the bottom of this page.</li></ol>                                                                        | Search                      |
| Important dates  | Encountering difficulties? Contact Ufficio Sviluppo for assistance.                                                                                                    | By Conference     By Author |
| Venue            | Submission File                                                                                                    | • By Title                  |
|                  | No submission file uploaded.                                                                                                    | FONT SIZE                   |
| Social events    | Upload submission file Browse No file selected. Upload                                                                                                    | AI A IA                     |
| Post-conference  |                                                                                                    |                             |
| excursions       | Save and continue Cancel                                                                                                    |                             |
| Touristic        |                                                                                                    |                             |
| information      |                                                                                                    |                             |
| User Home        |                                                                                                    |                             |
| Search           |                                                                                                    |                             |
| Unisalento       |                                                                                                    |                             |
| Conferences      |                                                                                                    |                             |
|                  | Università del Selento - Plazza Tancred, n.7 - 73100 Lecce (LE) - tel +39 0832 29 11 11                                                                                       |                             |

Save and continue to steps 3 - 4 (author/s affiliation) and confirm the submission at step 5.

|              | NG<br>201  | P 15 <sup>th</sup> conferenc<br>Workgroup fo      | e of the International<br>r Palaeoethnobotany<br>June 3-8 2019, Lecce (Italy) |                  |                |                                     |
|--------------|------------|---------------------------------------------------|-------------------------------------------------------------------------------|------------------|----------------|-------------------------------------|
| lcome        | Unisalento | Conferences > User > Author > Su                  | bmissions > New Submission                                                    |                  |                | USER<br>You are looped in as        |
| registration | Step       | 5. Confirming the                                 | Submission                                                                    |                  |                | User Home                           |
|              |            | 0 0 0                                             |                                                                               |                  |                | My Profile     Log Out              |
| istration    | 1. START   | 2. UPLOAD SUBMISSION 3                            | ENTER METADATA 4. CONFIRM                                                     | ATION            |                | <ul> <li>Log Out as User</li> </ul> |
| lons         | To subn    | NOTIFICATIONS                                     |                                                                               |                  |                |                                     |
| tract upload | will rece  | View     Manage                                   |                                                                               |                  |                |                                     |
|              | publishi   | orial process by logging in<br>ng with IWGP 2019. | to the conference web site.                                                   | Thank you for yo | ur interest in | - Turnige                           |
| kshops       |            |                                                   |                                                                               |                  |                | CONFERENCE CONTENT                  |
|              | File S     | Summary                                           |                                                                               |                  |                | Jean                                |
| nization     | ID         | ORIGINAL FILE NAME                                | TYPE                                                                          | FILE SIZE        | DATE UPLOADED  | All                                 |
| ram          | 7688       |                                                   | Submission File                                                               | 1KB              | 11-27          | Browse                              |
| rtant dates  |            |                                                   | 505/11550/1110                                                                | 110              | ** 57          | By Conference     By Author         |
|              | Finish     | Submission Cancel                                 |                                                                               |                  |                | By Title                            |
| •            |            | 1                                                 |                                                                               |                  |                | FONT SIZE                           |
| l events     |            | \                                                 |                                                                               |                  |                | AI A IA                             |
| conference   |            | \                                                 |                                                                               |                  |                |                                     |
| sions        |            | \                                                 |                                                                               |                  |                |                                     |
| stic         |            | \                                                 |                                                                               |                  |                |                                     |
| nation       |            | \                                                 |                                                                               |                  |                |                                     |
| Home         |            | \                                                 |                                                                               |                  |                |                                     |
| :h           |            |                                                   |                                                                               |                  |                |                                     |
|              |            | Λ                                                 |                                                                               |                  |                |                                     |
| lento        |            |                                                   |                                                                               |                  |                |                                     |